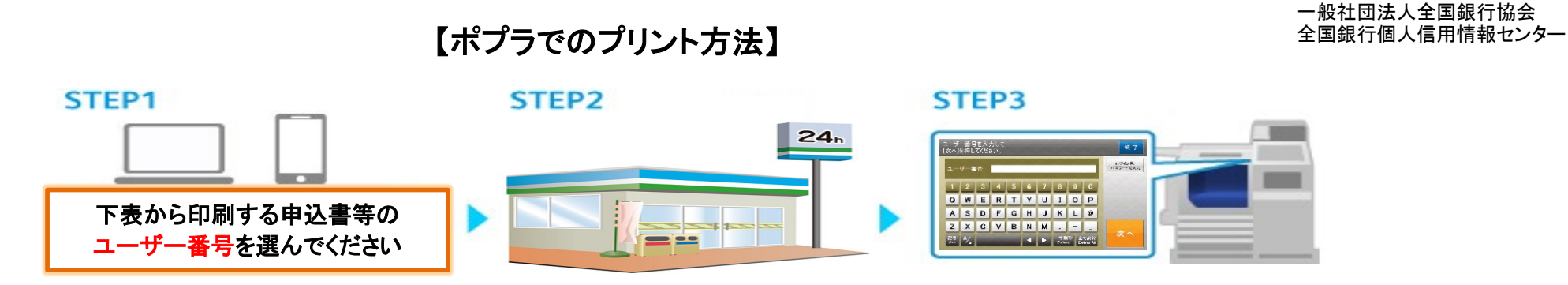

ポプラのマルチコピー機の「ネットワークプリント」で、ユーザー番号を入力し、プリントしてください。

## 本人開示の手続き 【登録情報開示申込書】

|             | ユーザー番号     |
|-------------|------------|
| ご本人         | SSJBA10001 |
| 法定代理人       | SSJBA10002 |
| 任意代理人       | SSJBA10003 |
| 法定相続人       | SSJBA10004 |
| 法定相続人の法定代理人 | SSJBA10005 |

## 本人申告の手続き 【本人申告登録申請書】

|              | ユーザー番号     |
|--------------|------------|
| 本人確認資料の紛失・盗難 | SSJBA20001 |
| 削除           | SSJBA20003 |

## 貸付自粛申告の手続き 【貸付自粛申告書】

|     |    | ユーザー番号     |
|-----|----|------------|
| 登録・ | 訂正 | SSJBA30001 |
| 撤回• | 取消 | SSJBA30002 |

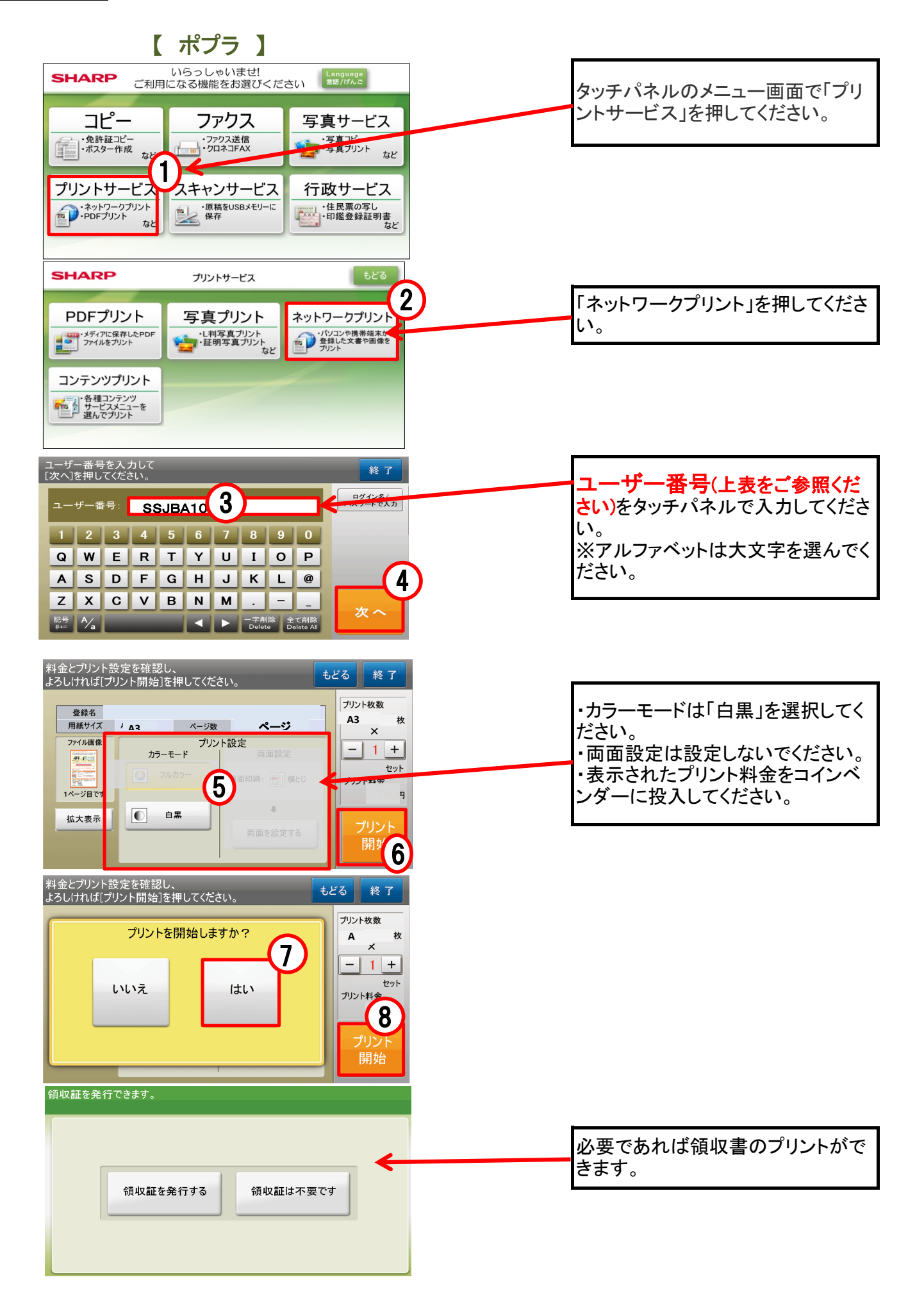